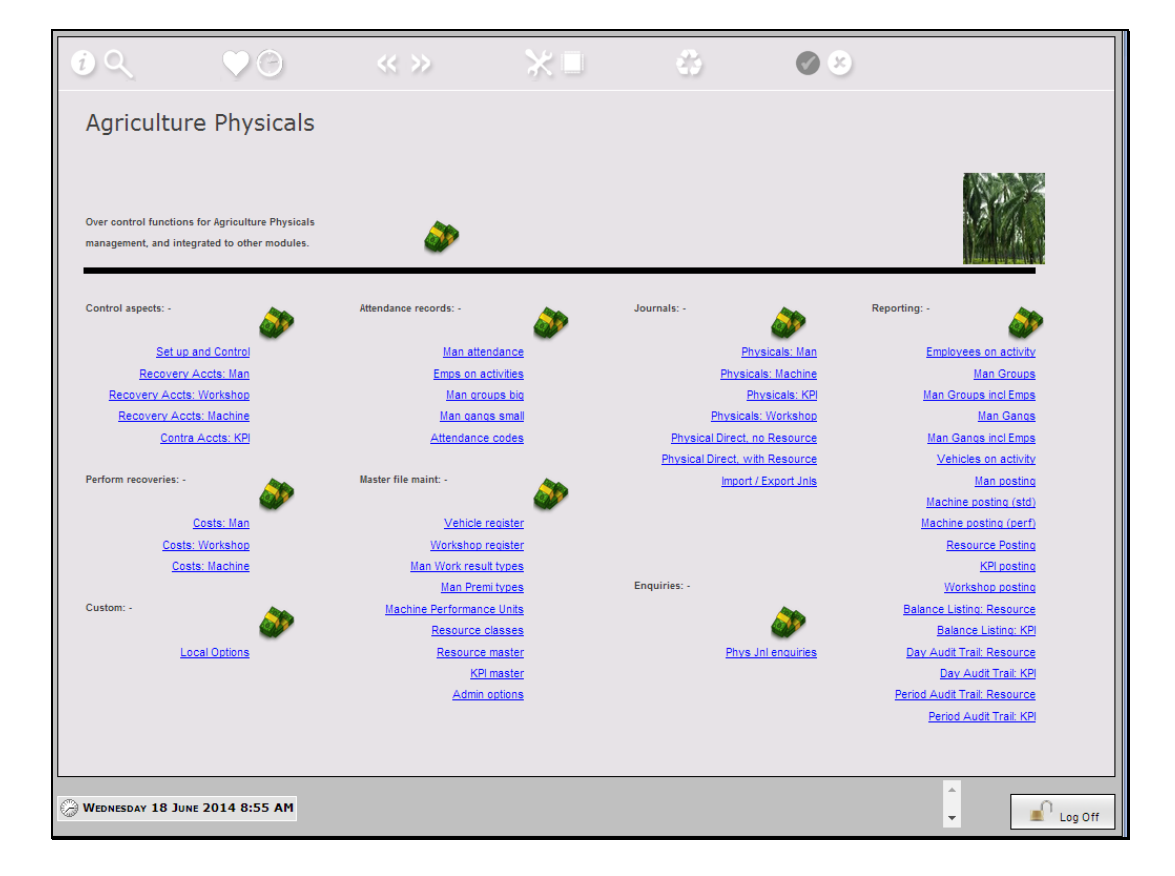

Slide notes: We capture Man Attendance records, among other reasons, for use with Man Journals and Payroll.

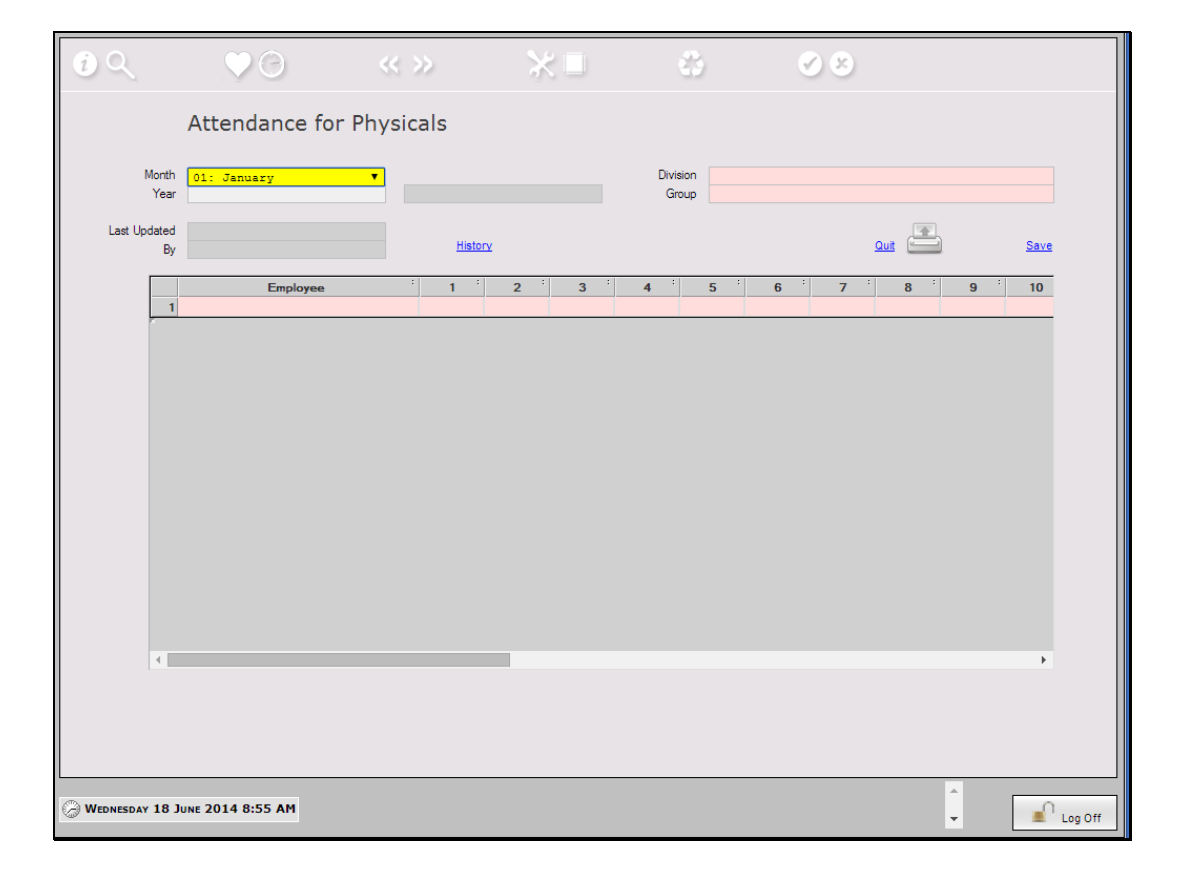

Slide notes: Attendance records are captured as Month records, by Man Gang.

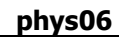

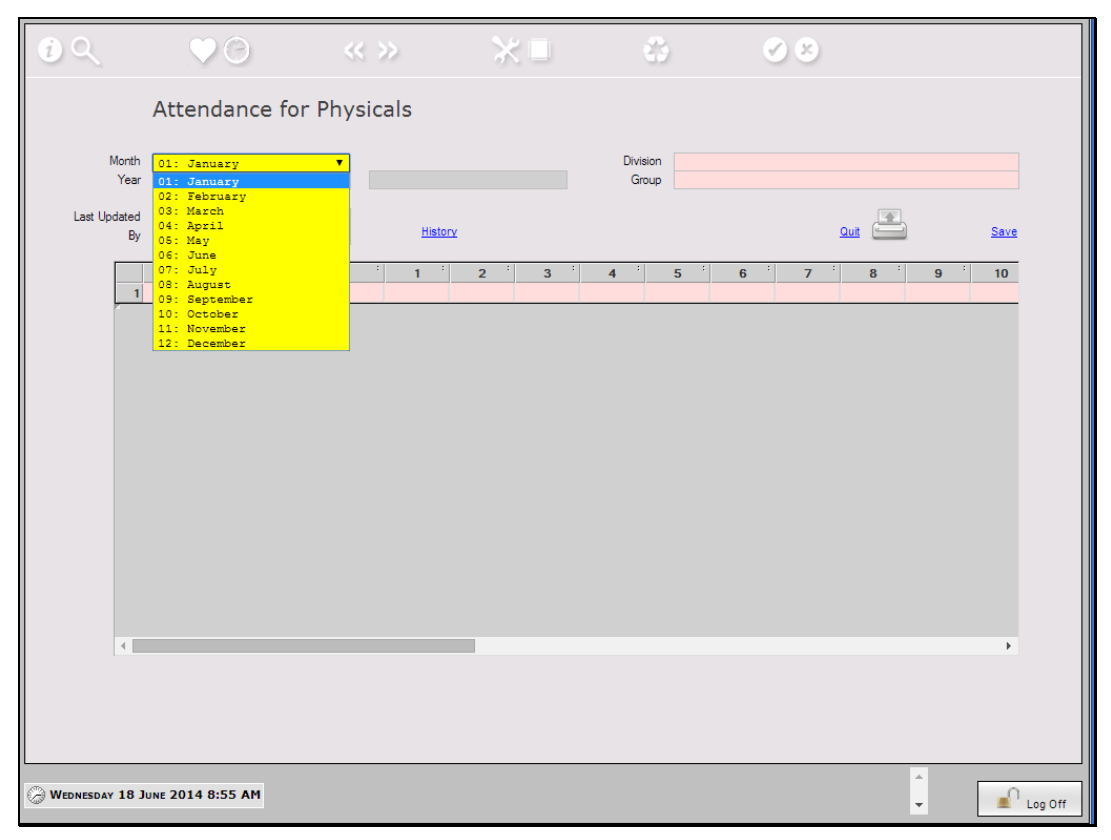

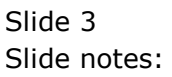

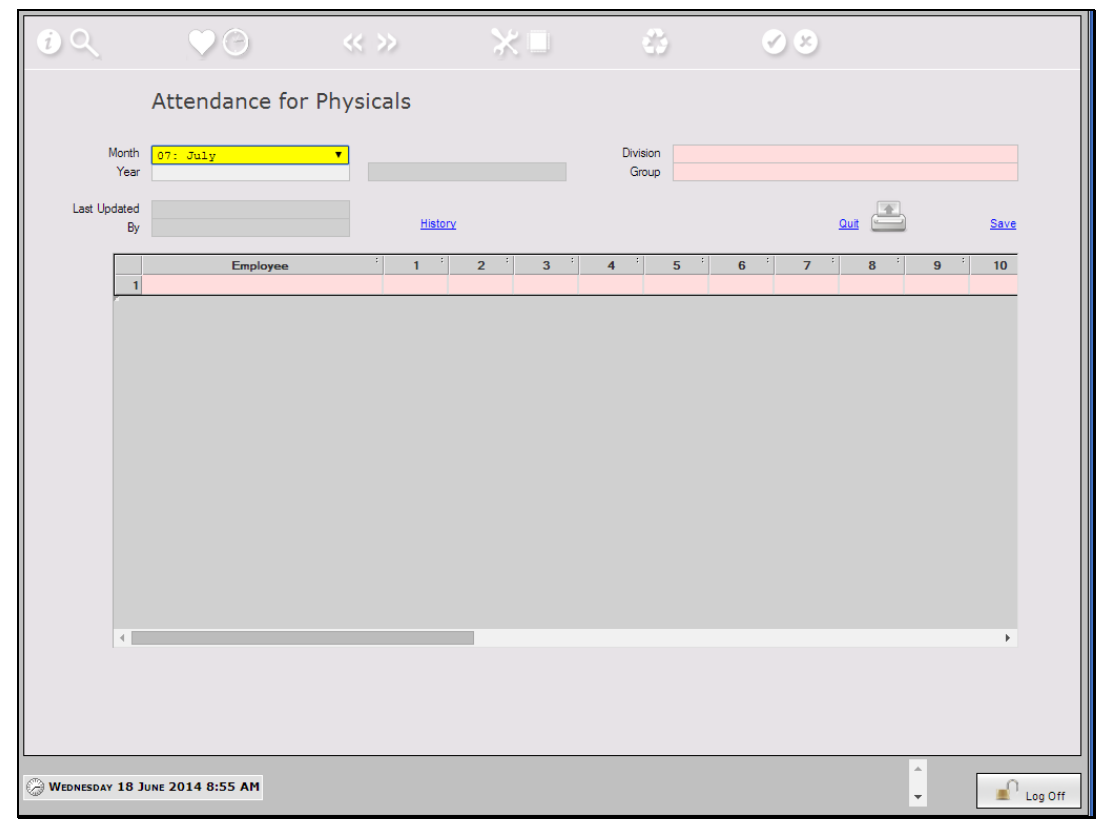

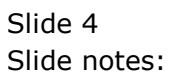

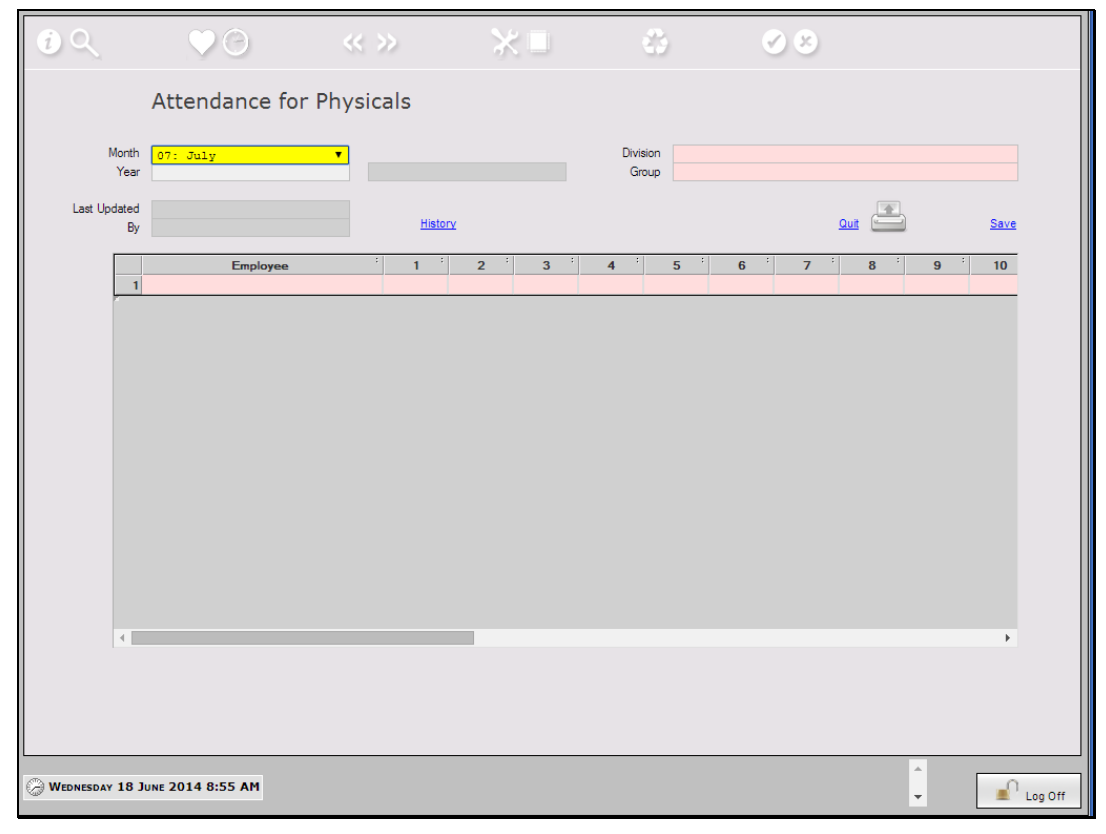

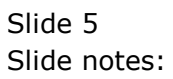

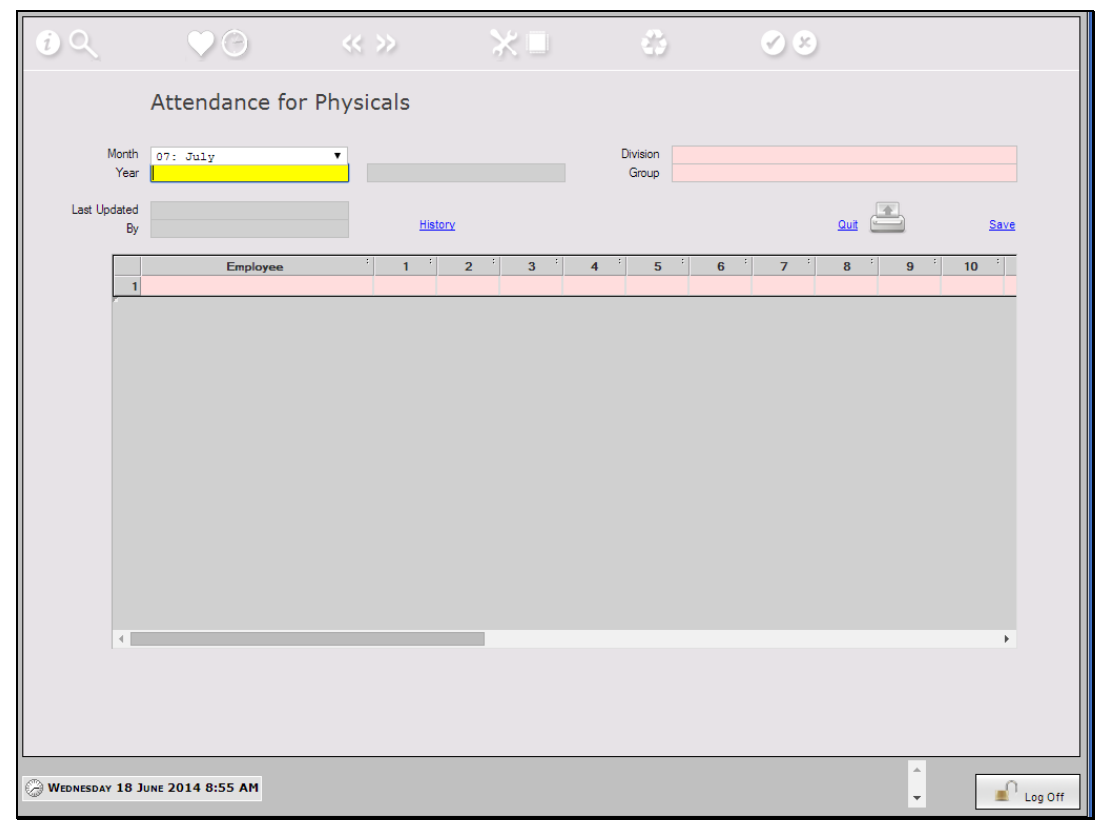

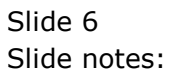

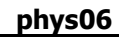

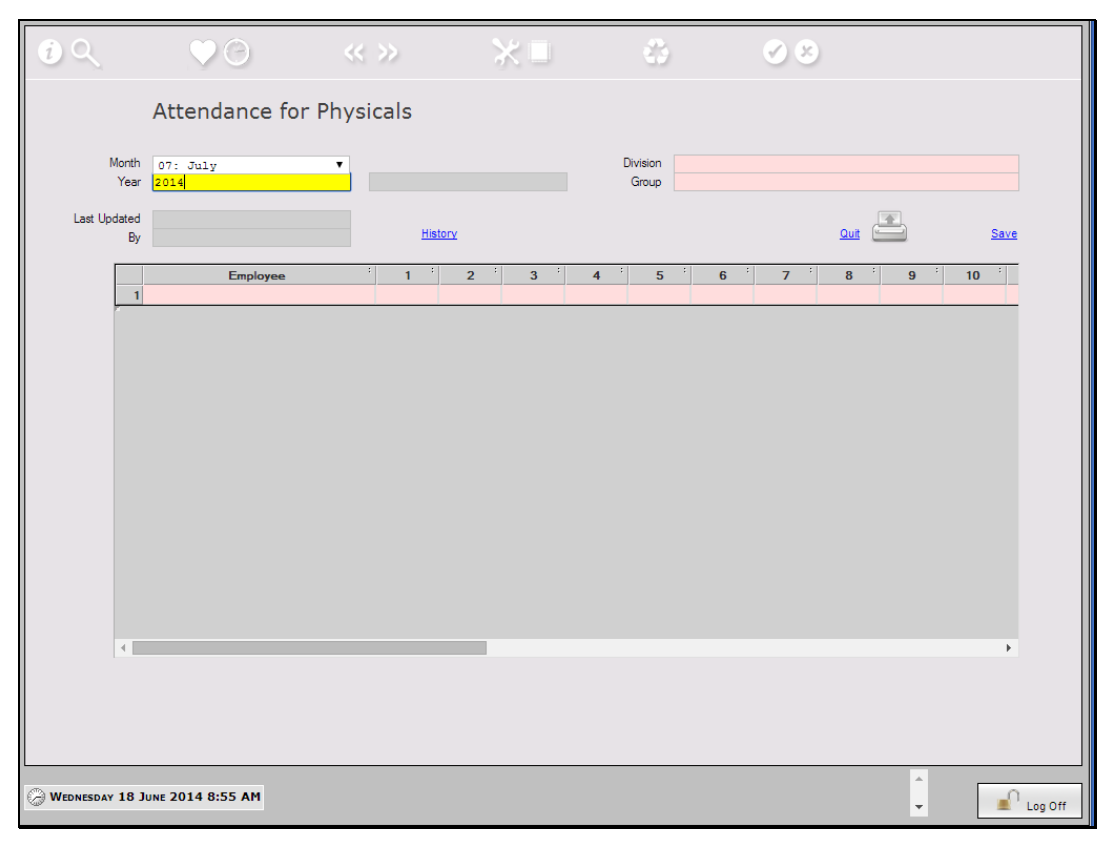

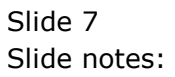

|                 |                   | << >> | ★ ■    | 0     | <b>8</b> |        |
|-----------------|-------------------|-------|--------|-------|----------|--------|
| 📉 SINGLE SELECT | : DATA SELECTION  |       |        |       |          |        |
|                 |                   |       | Descri | ption |          |        |
| 0 01            | Estate Div 1      |       |        |       |          |        |
| 1 02            | Division 02       |       |        |       |          |        |
| 2 12            | Transport         |       |        |       |          |        |
|                 |                   |       |        |       |          |        |
|                 |                   |       |        |       |          |        |
|                 |                   |       |        |       |          |        |
|                 |                   |       |        |       |          |        |
|                 |                   |       |        |       |          |        |
|                 |                   |       |        |       |          |        |
|                 |                   |       |        |       |          |        |
|                 |                   |       |        |       |          |        |
|                 |                   |       |        |       |          |        |
|                 |                   |       |        |       |          |        |
|                 |                   |       |        |       |          |        |
|                 |                   |       |        |       |          |        |
|                 |                   |       |        |       |          |        |
|                 |                   |       |        |       |          |        |
|                 |                   |       |        |       |          |        |
|                 |                   |       |        |       |          |        |
|                 |                   |       |        |       |          |        |
|                 |                   |       |        |       |          |        |
|                 |                   |       |        |       |          |        |
| 4               |                   |       |        |       |          |        |
|                 |                   |       |        |       |          |        |
|                 |                   |       |        |       | ok 🗸     | Cancel |
| 1               |                   |       |        |       |          |        |
| L               |                   |       |        |       |          | A      |
| WEDNESDAY 18    | JUNE 2014 8:55 AM |       |        |       |          |        |
| 4               |                   |       |        |       |          | •      |

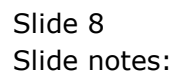

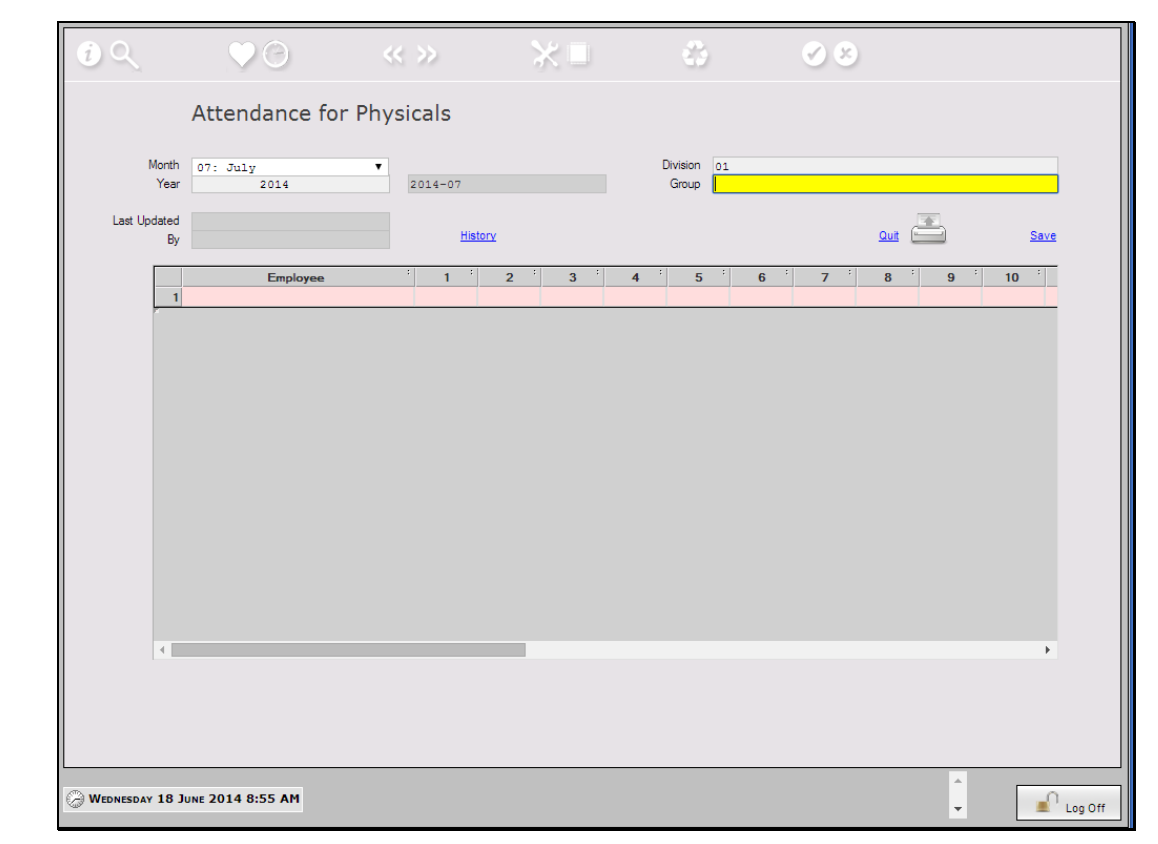

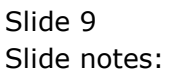

| 0                | • •             | << >> | *■    | 0       | 00   |                                         |
|------------------|-----------------|-------|-------|---------|------|-----------------------------------------|
| SINGLE SELECT: G | ROUPS           |       |       |         |      |                                         |
| 0 01             | Nursery         |       | Descr | ription |      |                                         |
|                  |                 |       |       |         |      |                                         |
|                  |                 |       |       |         |      |                                         |
|                  |                 |       |       |         |      |                                         |
|                  |                 |       |       |         |      |                                         |
|                  |                 |       |       |         |      |                                         |
|                  |                 |       |       |         |      |                                         |
|                  |                 |       |       |         |      |                                         |
|                  |                 |       |       |         |      |                                         |
|                  |                 |       |       |         |      |                                         |
|                  |                 |       |       |         |      |                                         |
|                  |                 |       |       |         |      |                                         |
|                  |                 |       |       |         |      |                                         |
|                  |                 |       |       |         |      |                                         |
|                  |                 |       |       |         |      |                                         |
|                  |                 |       |       |         |      |                                         |
| 4                |                 |       |       |         |      |                                         |
|                  |                 |       |       |         |      |                                         |
|                  |                 |       |       |         | 🕜 Ok | 😢 Cancel                                |
|                  |                 |       |       |         |      |                                         |
| WEDNESDAY 18 Jun | NE 2014 8:56 AM |       |       |         |      | ^                                       |
| 4                |                 |       |       |         |      | u v v v v v v v v v v v v v v v v v v v |

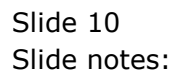

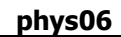

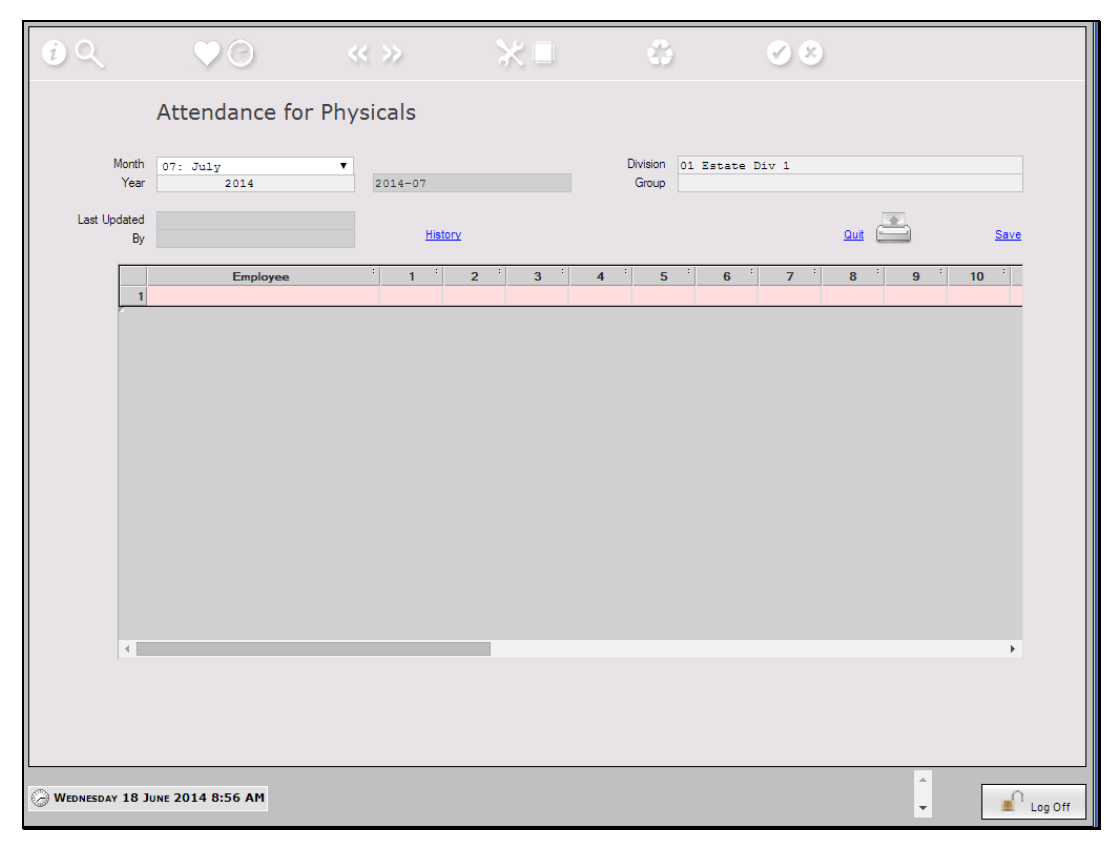

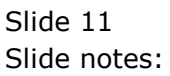

| pilysuu |
|---------|
|---------|

| Morth<br>Year     07: July<br>2014     July<br>2014-07     Division<br>Group     01 Estate Div 1<br>Group     July<br>01 Nursery       Last Updated<br>By     18/06/2014<br>Infolab     History     July     July     J                                                                                                    | Morth<br>Yer   2014   2014-07   Group 01. Nursery     Last Updated<br>By   18/06/2014   History   Cut   Cut   Cut   Saxe     1004 Chan Lisa Nancy   K   K                                                                                                    |                    | Attendance for F                                                                                                   | < >><br>Physicals | * •              |                | *                       |                      | 0           | 3             |             |                              |
|----------------------------------------------------------------------------------------------------|----------------------------------------------------------------------------------------------------|--------------------|----------------------------------------------------------------------------------------------------|-------------------|------------------|----------------|-------------------------|----------------------|-------------|---------------|-------------|------------------------------|
| Last Updated<br>By     18/06/2014<br>Infolab     History     Save       Image: Stress Stress Stres | Ast Updated   18/06/2014   Hator   Like Torona   See     Infolab   Hator   Image: Torona   See   See     1004 Chan Lies Nancy   K   K                                                                                                    | Month<br>Year      | 07: July<br>2014                                                                                                   | 2014-07           |                  |                | Division 01<br>Group 01 | Estate Nurserv       | Div 1       |               |             |                              |
| Employee     1     2     3     4     5     6     7     8     9     100       1     1004 Chan Liss Nancy     K     K                                                                                                    | Employee     1     2     3     4     5     6     7     8     9     107       1     1004 Chan Liss Nancy     K     K          | Last Updated<br>By | 18/06/2014<br>Infolab                                                                                              | History           |                  |                |                         |                      |             | <u>Quit</u> ( |             | Save                         |
| 1     1004 Chan Lias Nanoy     K     K                                                                                                    | 1   1004 Chan Lia Nanoy   K   K                                                                                                    |                    | Employee                                                                                                    | · 1 ·             | 2 <sup>:</sup> 3 | <sup>:</sup> 4 | <sup>:</sup> 5          | : 6                  | · 7         | :<br>8        | : 9         | <sup>+</sup> 10 <sup>+</sup> |
| 2:1005 Read Robert Michael     K     K </td <td>21005 Read Robert Michael   K   K   I1112120/00/2000000000000000000000000000</td> <td>1</td> <td>1 1004 Chan Lisa Nancy</td> <td>кк</td> <td>к</td> <td>к</td> <td>к</td> <td>HM</td> <td>к</td> <td>к</td> <td>к</td> <td>к</td>                                                                                                    | 21005 Read Robert Michael   K   K   I1112120/00/2000000000000000000000000000                                                                                                    | 1                  | 1 1004 Chan Lisa Nancy                                                                                             | кк                | к                | к              | к                       | HM                   | к           | к             | к           | к                            |
| 3     1000 Peterson Edward Bria     K     K     K     K     K     K     HM     K     P1     K     K       4     1007 Hill Water James     K     K     K     K     K     HM     K     M     K     K       5     1101 Wison Laura     K     K     K     K     HM     K     K     K       6     1102 Roy Christopher Dani     K     K     K     K     HM     K     K     K       7     103 Cooper David Richard     K     K     K     K     HM     K     K     K       8     109 Chan Kenneth Steven     K     K     K     K     HM     K     K     K       9     1112 Taylor Soott Eno     K     K     K     K     HM     K     K     K       10     1115 Philipa Dennis Walt     K     K     K     K     HM     K     K     K                                                                                                    | 3     1006 Peterson Edward Bria     K     K     I     I     1120 | 2                  | 2 1005 Reed Robert Michael                                                                                         | к к               | к                | к              | к                       | HM                   | к           | к             | к           | к                            |
| 41     1007 Hill Walter James     K     K     K     K     K     K     K     HM     K     M     K     M     K     K <td>41 1007 Hill Walker James   K   K   K   K   K   H   H   K   M   K   K     5 1101 Wilson Laura   K   K   K   K   K   K   H   H   K   K   K     6 1102 Ray Chatopher Dani   K   K   K   K   K   H   K   K   K   K     7 1103 Cooper David Richard   K   K   K   K   K   H   K   K   K   K     8 1109 Chan Kenneth Steven   K   K   K   K   K   H   K   K   K   K     9 1112 Taylo Scott Eine   K   K   K   K   K   K   K   K   K   K   K   K   K   K   K   K   K   K   K   K   K   K   K   K   K   K   K   K   K   K   K   K   K   K   K   K   K   K   K   K   K   K   K   K   K   K   K</td> <td>3</td> <td>3 1006 Peterson Edward Bria</td> <td>кк</td> <td>к</td> <td>к</td> <td>к</td> <td>HM</td> <td>ĸ</td> <td>P1</td> <td>К</td> <td>к</td>                                                                                                    | 41 1007 Hill Walker James   K   K   K   K   K   H   H   K   M   K   K     5 1101 Wilson Laura   K   K   K   K   K   K   H   H   K   K   K     6 1102 Ray Chatopher Dani   K   K   K   K   K   H   K   K   K   K     7 1103 Cooper David Richard   K   K   K   K   K   H   K   K   K   K     8 1109 Chan Kenneth Steven   K   K   K   K   K   H   K   K   K   K     9 1112 Taylo Scott Eine   K   K   K   K   K   K   K   K   K   K   K   K   K   K   K   K   K   K   K   K   K   K   K   K   K   K   K   K   K   K   K   K   K   K   K   K   K   K   K   K   K   K   K   K   K   K   K                                                                                             | 3                  | 3 1006 Peterson Edward Bria                                                                                        | кк                | к                | к              | к                       | HM                   | ĸ           | P1            | К           | к                            |
| 51101 Wilson Laura     K     K                                                                                                    | 5   1101 Wison Laura   K   K   I III                                                                                                    | 4                  | 1007 Hill Walter James                                                                                             | кк                | к                | к              | К                       | HM                   | ĸ           | М             | К           | к                            |
| 6     1102 Ray Christopher Dani     K     K     K     K     K     K     HM     K     K </td <td>6 (1102 Ray Christopher David Richard)   K   K   K   K   H   H   K   K   K   K     8 (1109 Chark Knetch Steven)   K   K   K   K   K   H   H   K   K   K   K     9 (1112 Taylor Scott Eric   K   K   K   K   K   H   K   K   K   K     10 (1115 Philips Dennis Wat   K   K   K   K   K   K   K   K   K   K   K   K   K   K   K   K   K   K   K   K   K   K   K   K   K   K   K   K   K   K   K   K   K   K   K   K   K   K   K   K   K   K   K   K   K   K   K   K   K   K   K   K   K   K   K   K   K   K   K   K   K   K   K   K   K   K   K   K   K   K   K   K   K   K</td> <td>5</td> <td>5 1101 Wilson Laura</td> <td>кк</td> <td>к</td> <td>К</td> <td>К</td> <td>HM</td> <td>ĸ</td> <td>K</td> <td>К</td> <td>к</td>                                                                                                    | 6 (1102 Ray Christopher David Richard)   K   K   K   K   H   H   K   K   K   K     8 (1109 Chark Knetch Steven)   K   K   K   K   K   H   H   K   K   K   K     9 (1112 Taylor Scott Eric   K   K   K   K   K   H   K   K   K   K     10 (1115 Philips Dennis Wat   K   K   K   K   K   K   K   K   K   K   K   K   K   K   K   K   K   K   K   K   K   K   K   K   K   K   K   K   K   K   K   K   K   K   K   K   K   K   K   K   K   K   K   K   K   K   K   K   K   K   K   K   K   K   K   K   K   K   K   K   K   K   K   K   K   K   K   K   K   K   K   K   K   K                                                                                                    | 5                  | 5 1101 Wilson Laura                                                                                                | кк                | к                | К              | К                       | HM                   | ĸ           | K             | К           | к                            |
| 7     1103 Cooper David Richard     K     K <td>7   1103   Cooper   Devid   K   K   K   K   HM   K   K   K   K     9   1112   Taylor Scott Eno   K   K   K   K   HM   K   K   K   K     10   1115   Philips Dennis Walt   K   K   K   K   HM   K   K   K   K     11   1120   Johnson David Richar   K   K   K   K   HM   K   K   K   K     11   1120   Johnson David Richar   K   K   K   K   HM   K   K   K   K     11   1120   Johnson David Richar   K   K   K   K   HM   K   K   K   K   K   K   K   K   K   K   K   K   K   K   K   K   K   K   K   K   K   K   K   K   K   K   K   K   K   K   K   K   K   K   K   K   K</td> <td>e</td> <td>1102 Roy Christopher Dani</td> <td>кк</td> <td>к</td> <td>к</td> <td>к</td> <td>HM</td> <td>к</td> <td>к</td> <td>К</td> <td>к</td>                                                                                                    | 7   1103   Cooper   Devid   K   K   K   K   HM   K   K   K   K     9   1112   Taylor Scott Eno   K   K   K   K   HM   K   K   K   K     10   1115   Philips Dennis Walt   K   K   K   K   HM   K   K   K   K     11   1120   Johnson David Richar   K   K   K   K   HM   K   K   K   K     11   1120   Johnson David Richar   K   K   K   K   HM   K   K   K   K     11   1120   Johnson David Richar   K   K   K   K   HM   K   K   K   K   K   K   K   K   K   K   K   K   K   K   K   K   K   K   K   K   K   K   K   K   K   K   K   K   K   K   K   K   K   K   K   K   K                                                                                                    | e                  | 1102 Roy Christopher Dani                                                                                          | кк                | к                | к              | к                       | HM                   | к           | к             | К           | к                            |
| 8     1109     Chan Kenneth     K     K     K     K     K     HM     K     K     K     K       9     1112     Taylor Socti Eric     K     K     K     K     HM     K     K     K     K       10     1115     Dennis Walt     K     K     K     K     HM     K     K     K       11     1120     Johnson David Richar     K     K     K     K     HM     K     K     K                                                                                                    | 8     1109     Chan Kanneth Steven     K     K       | 7                  | 7 1103 Cooper David Richard                                                                                        | кк                | к                | к              | к                       | HM                   | к           | к             | к           | к                            |
| 9     1112 Taylor Scott Eric     K     K     K     K     K     HM     K     K     K     K       10     1115 Phillips Dennis Walt     K     K     K     K     K     HM     K     K     K     K       11     1120 Johnson David Richar     K     K                                                                                                    | 9 1112 Taylor Scott Eric K K K K K K K K K K K K K K K K K K 10 1115 Philips Dennis Walt K K K K K K K K K K K K K K K K K K K                                                                                                    | 8                  | 3 1109 Chan Kenneth Steven                                                                                         | кк                | к                | к              | к                       | HM                   | к           | к             | к           | к                            |
| 10     1115 Phillips Dennis Walt     K     K     K     K     HM     K     K     K     K       11     1120 Johnson David Richar     K     K                                                                                                    | 10     1115     Philips Dennis Walt     K     K      | S                  | 1112 Taylor Scott Eric                                                                                             | кк                | к                | к              | к                       | HM                   | к           | к             | к           | к                            |
| 11 1120 Johnson David Richar K K K K K HM K K K K                                                                                                    | 11 1120 Johnson David Richar K K K K HM K K K   4 Next Prev Add Ins E0 Dei                                                                                                    | 10                 | 1115 Phillips Dennis Walt                                                                                          | кк                | к                | к              | к                       | HM                   | к           | к             | к           | к                            |
|                                                                                                    | 4<br>Next Prev Add Ins Ed Dei                                                                                                    | 11                 | 1 1120 Johnson David Richar                                                                                        | кк                | к                | К              | К                       | HM                   | к           | к             | К           | к                            |
|                                                                                                    | <                                                                                                    | 8<br>9<br>10<br>11 | 3 1109 Chan Kenneth Steven<br>9 1112 Taylor Scott Ene<br>9 1115 Philips Dennis Walt<br>1 1120 Johnson David Richar | к к<br>к к<br>к к | K<br>K<br>K      | K<br>K<br>K    | K<br>K<br>K             | HM<br>HM<br>HM<br>HM | K<br>K<br>K | K<br>K<br>K   | K<br>K<br>K | K<br>K<br>K                  |

Slide notes: Once we have selected the Month and the Gang, the record is automatically populated with default work attendance and Sunday codes, for the entire month.

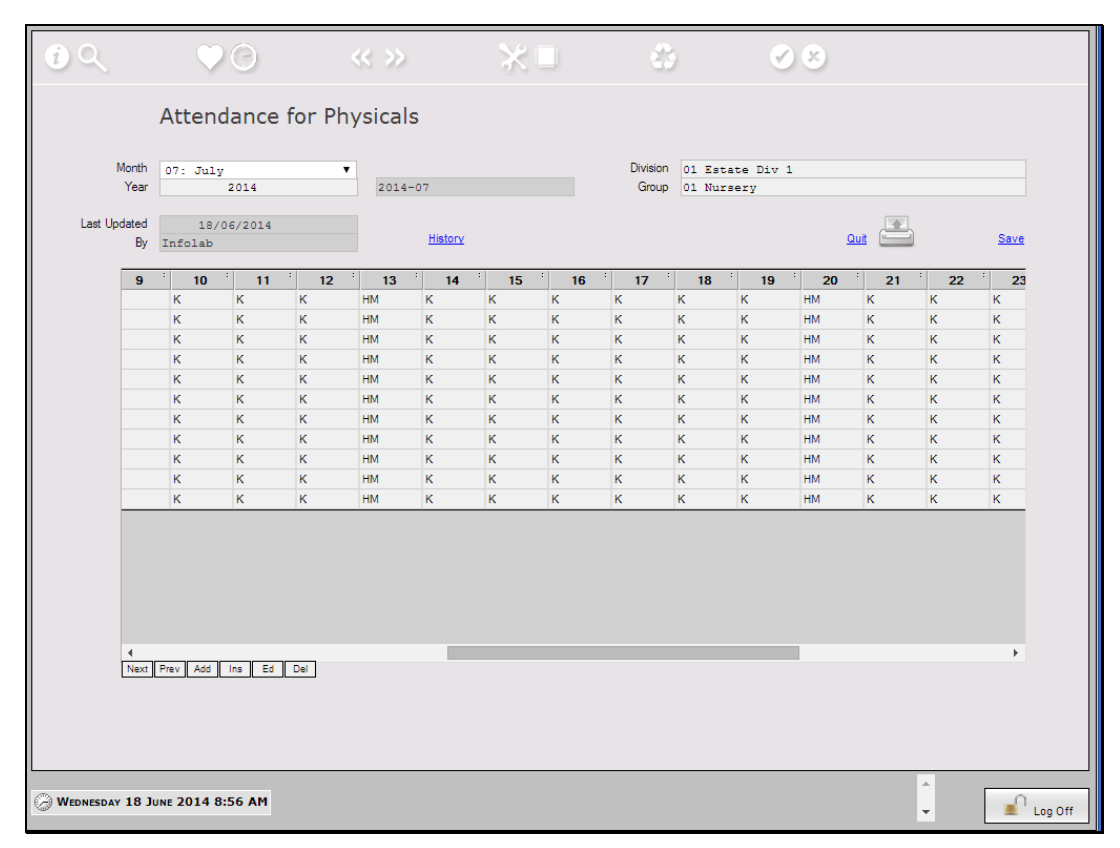

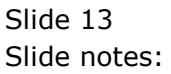

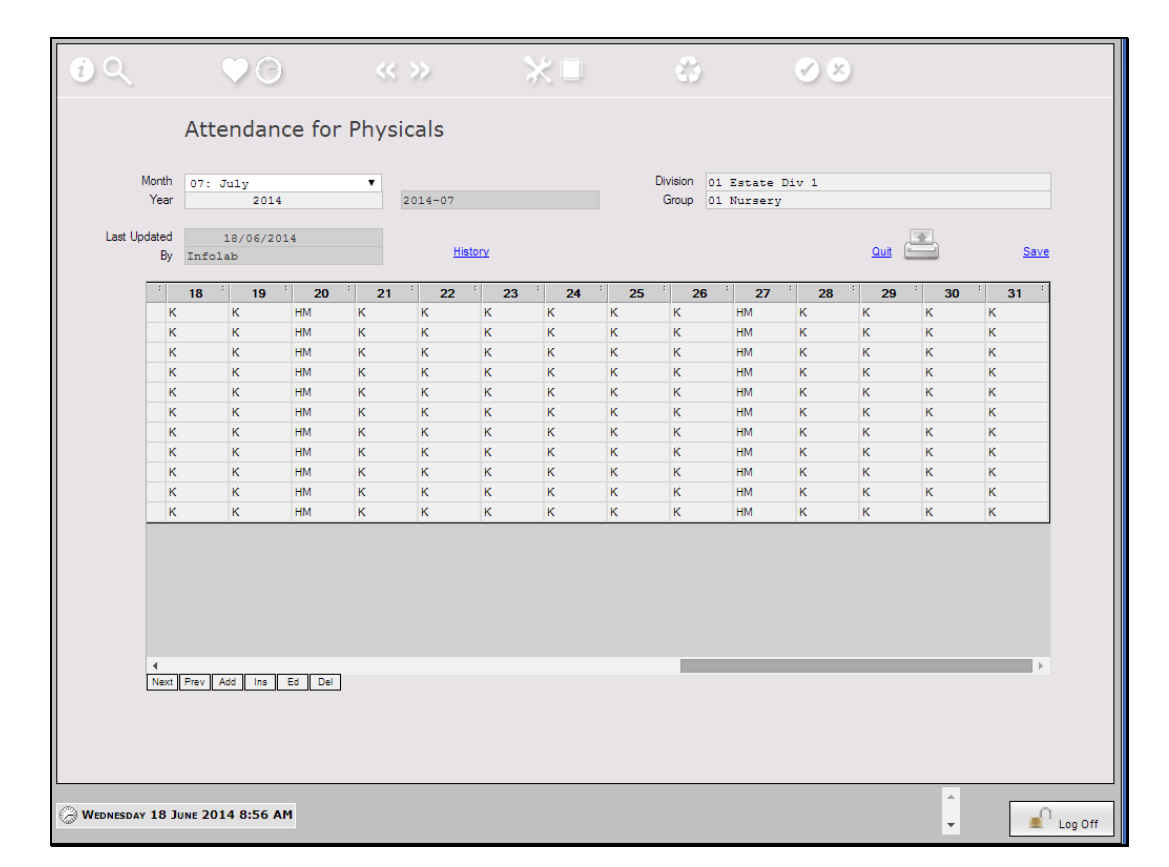

Slide notes: That means we only have to change attendance codes for any persons where the code is not as expected on a particular day, and we can return to the Attendance record any day of the month to perform updates.

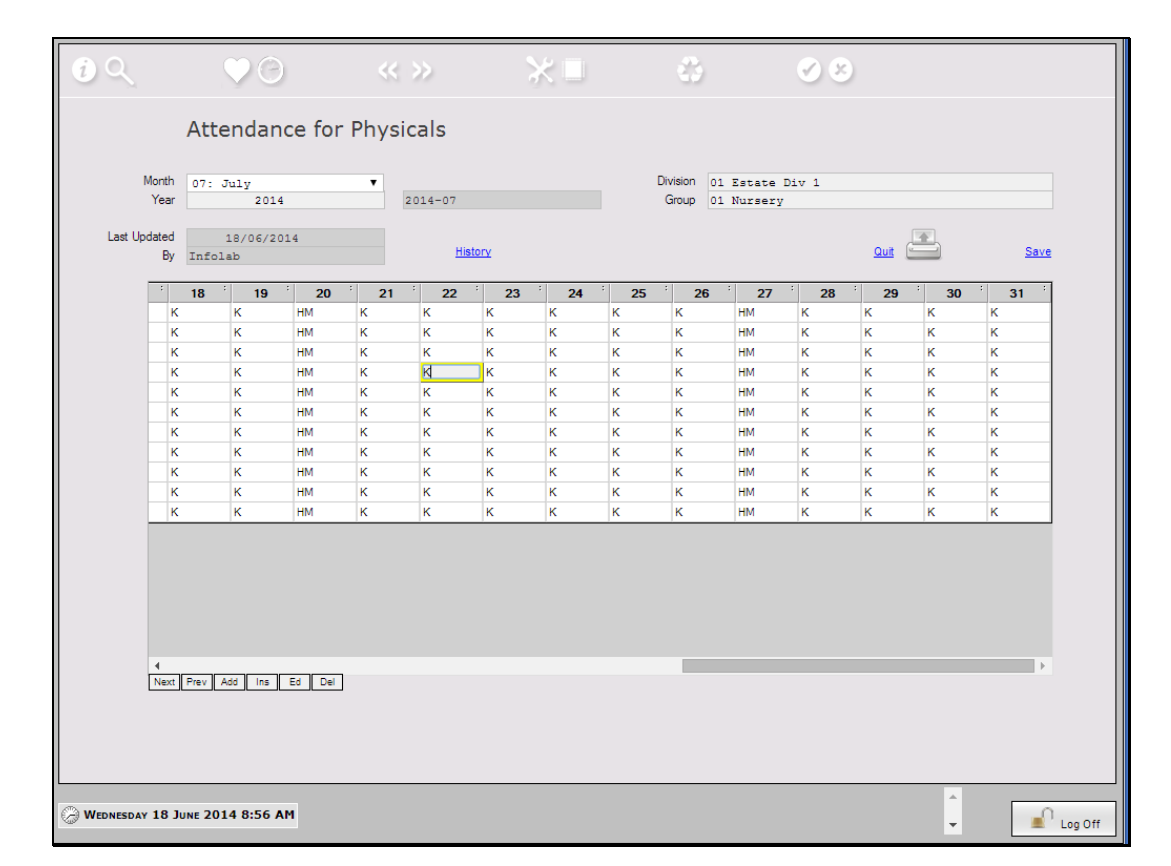

Slide notes: In this example, the "K" code means at work, and the "HM" code is used for Sundays when regular work is not expected. The Codes are locally defined.

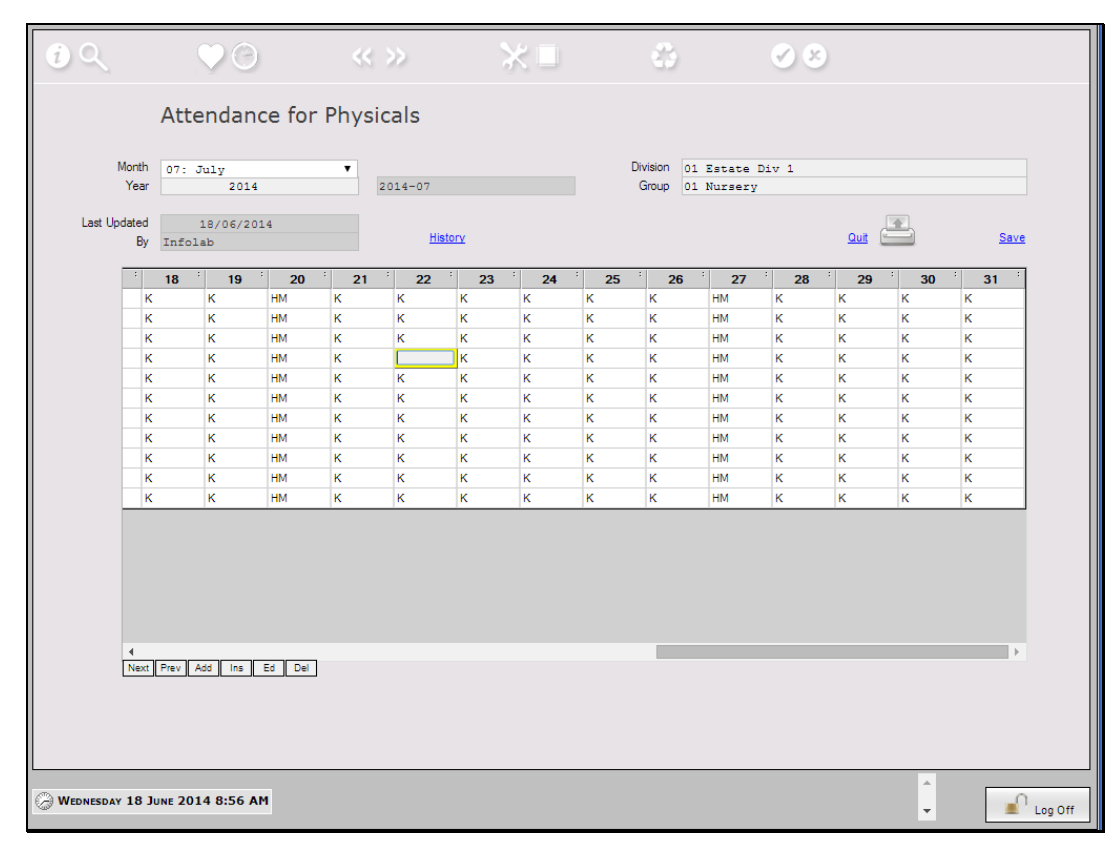

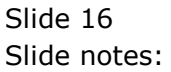

| 0           | • •                         | << >>    | ★■   | 0       | <b>Ø B</b> |          |
|-------------|-----------------------------|----------|------|---------|------------|----------|
| SINGLE S    | ELECT: ATTENDANCE AND ABSEN | IT CODES |      |         |            |          |
|             | -                           |          | Dese | ription |            |          |
| 0 Ct        | Leave                       |          |      |         |            |          |
| 1 01        | Public Holiday              |          |      |         |            |          |
| 2 nm        | At Work                     |          |      |         |            |          |
| 4 1/2       | At Work Halfday             |          |      |         |            |          |
| 5 M         | Absent                      |          |      |         |            |          |
| 6 P1        | Personal Leave              |          |      |         |            |          |
| 7 P2        | Maternity Leave             |          |      |         |            |          |
| 8 P3        | Marriage                    |          |      |         |            |          |
| <b>9</b> 51 | Sick - Not Hospitalized     |          |      |         |            |          |
| 10 S2       | Sick - Hospitalized         |          |      |         |            |          |
|             |                             |          |      |         |            |          |
| 4           |                             |          |      |         |            |          |
|             |                             |          |      |         | 🔗 Ok       | 😢 Cancel |
| WEDNESD     | DAY 18 JUNE 2014 9:07 AM    |          |      |         |            | - I an f |

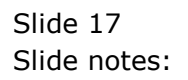

| 0           | • •                         | << >>    | ★■  | 6        | 08   |          |
|-------------|-----------------------------|----------|-----|----------|------|----------|
| SINGLE S    | ELECT: ATTENDANCE AND ABSEN | IT CODES |     |          |      |          |
|             |                             |          | Des | cription |      |          |
| <b>0</b> Ct | Leave                       |          |     |          |      |          |
| 1 Hl        | Public Holiday              |          |     |          |      |          |
| 2 Hm        | Sunday                      |          |     |          |      |          |
| 3 K         | At Work                     |          |     |          |      |          |
| <b>4</b> K2 | At Work, Halfday            |          |     |          |      |          |
| 5 M         | Absent                      |          |     |          |      |          |
| 6 P1        | Personal Leave              |          |     |          |      |          |
| 7 P2        | Maternity Leave             |          |     |          |      |          |
| 8 P3        | Marriage                    |          |     |          |      |          |
| 9 S1        | Sick - Not Hospitalized     |          |     |          |      |          |
| 10 S2       | Sick - Hospitalized         |          |     |          |      |          |
|             |                             |          |     |          |      |          |
| •           |                             |          |     |          |      |          |
|             |                             |          |     |          | 🕜 Ok | 😢 Cancel |
| WEDNESD     | DAY 18 JUNE 2014 9:07 AM    |          |     |          |      |          |

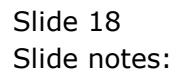

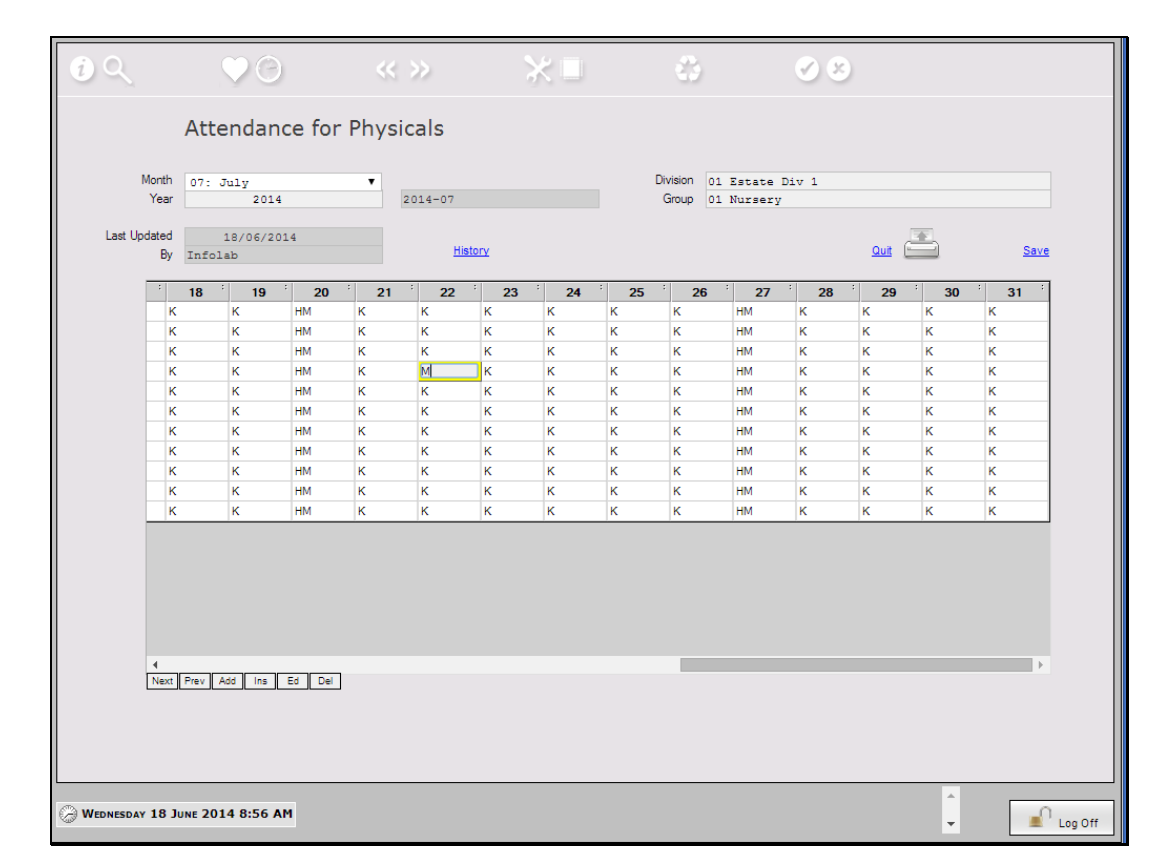

Slide notes: When an Employee is absent on an expected work day, we can select the code to indicate that.

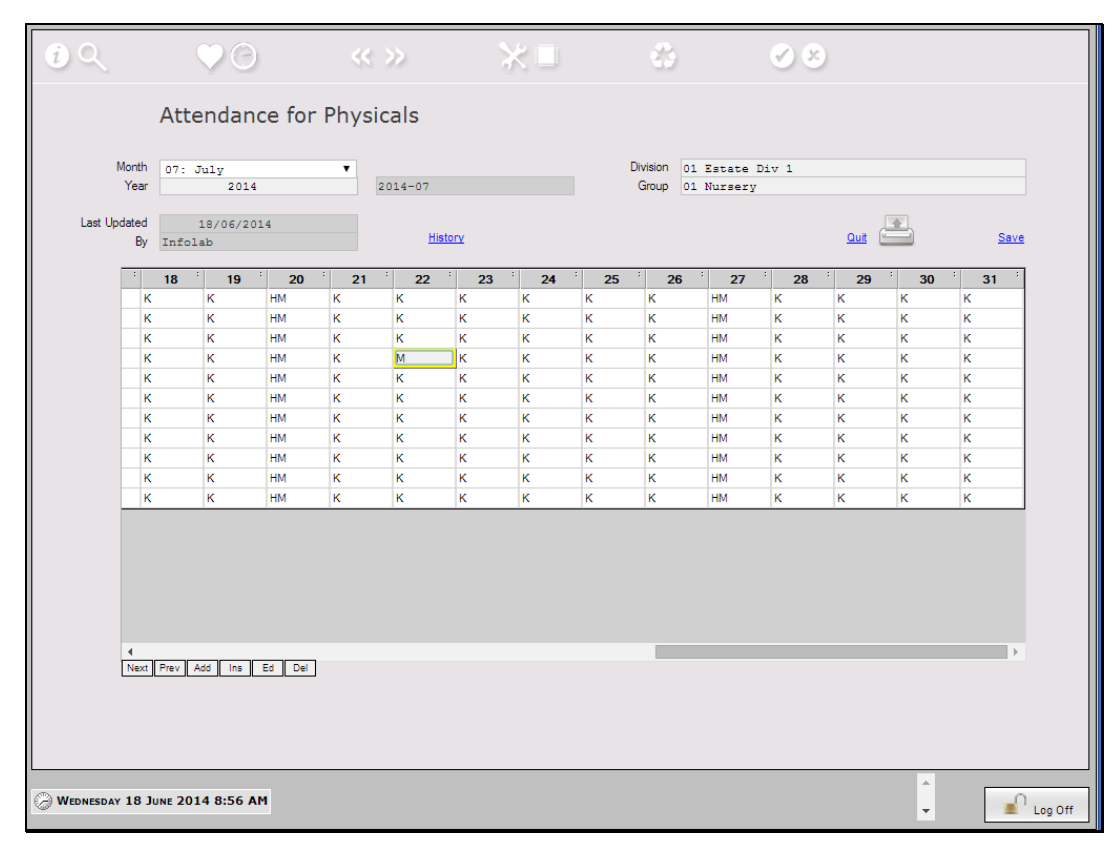

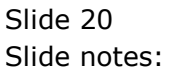

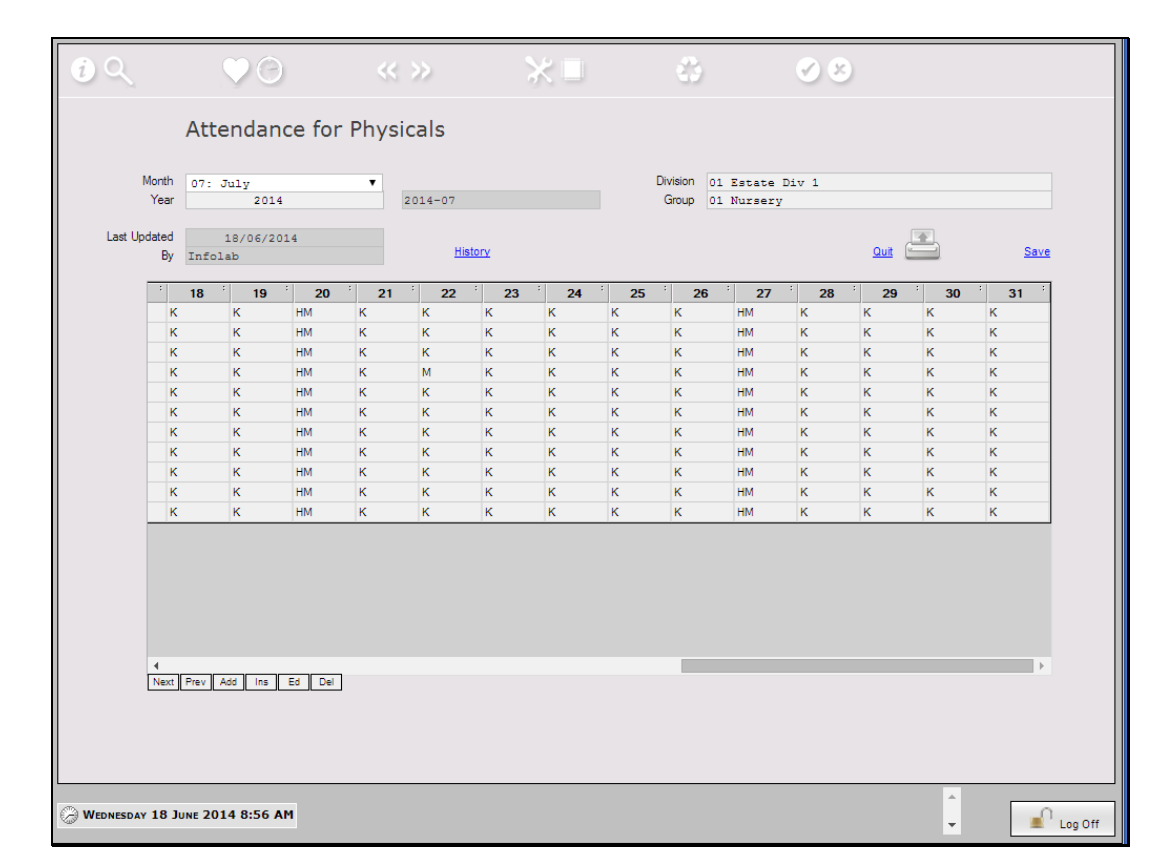

Slide notes: The History option will reveal to us any changes that have been made to the Month Attendance record during the course of time.

| 0                                  |                            | << >>     | ★■      | 6     | 00 |          |        |
|------------------------------------|----------------------------|-----------|---------|-------|----|----------|--------|
| 📉 SINGLE SELECT: S                 | ELECT ITEM TO VIEW         | OR CANCEL |         |       |    |          |        |
|                                    |                            |           | Descrip | ption |    |          |        |
| 0 18/06/2014 08<br>1 18/06/2014 08 | :52 Infolab<br>:48 Infolab |           |         |       |    |          |        |
|                                    |                            |           |         |       |    |          |        |
|                                    |                            |           |         |       |    |          |        |
|                                    |                            |           |         |       |    |          |        |
|                                    |                            |           |         |       |    |          |        |
|                                    |                            |           |         |       |    |          |        |
|                                    |                            |           |         |       |    |          |        |
|                                    |                            |           |         |       |    |          |        |
|                                    |                            |           |         |       |    |          |        |
|                                    |                            |           |         |       |    |          |        |
|                                    |                            |           |         |       |    |          |        |
|                                    |                            |           |         |       |    |          |        |
|                                    |                            |           |         |       |    |          |        |
|                                    |                            |           |         |       |    |          |        |
|                                    |                            |           |         |       |    |          |        |
|                                    |                            |           |         |       |    |          |        |
|                                    |                            |           |         |       |    |          |        |
|                                    |                            |           |         |       |    |          |        |
| 4                                  |                            |           |         |       |    |          | +      |
|                                    |                            |           |         |       | Ok | 0        | Cancel |
|                                    |                            |           |         |       |    |          |        |
| L                                  |                            |           |         |       |    |          |        |
| HEDNESDAY 18 JU                    | NE 2014 8:56 AM            |           |         |       |    | <b>A</b> | C      |
| 4                                  |                            |           |         |       |    | ·        |        |

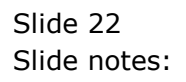

| phys06  |
|---------|
| piiy300 |

| iQ               | $\checkmark$ $\bigcirc$      | « »       | ×□    | 3                 |                           | s s   |       |                                |
|------------------|------------------------------|-----------|-------|-------------------|---------------------------|-------|-------|--------------------------------|
|                  | Attendance for P             | hysicals  |       |                   |                           |       |       |                                |
| Monti<br>Yea     | th 07: July<br>ar 2014       | ▼ 2014-07 |       | Division<br>Group | 01 Estate I<br>01 Nursery | )iv 1 |       |                                |
| Last Update<br>B | d 18/06/2014<br>Dy Infolab   | History   |       |                   |                           |       | Quit  | Save                           |
|                  | Employee                     | : 1 :     | 2 : 3 | · 4 ·             | 5 <sup>;</sup> 6          | · 7 · | 8 : 9 | ) <sup>+</sup> 10 <sup>+</sup> |
|                  | 1 1004 Chan Lisa Nancy       | к к       | к     | к к               | HM                        | КК    | ĸ     | к                              |
|                  | 2 1005 Reed Robert Michael   | кк        | к     | к к               | HM                        | ККК   | к     | к                              |
|                  | 3 1006 Peterson Edward Bria  | кк        | к     | к к               | HM                        | K P   | 11 K  | к                              |
|                  | 4 1007 Hill Walter James     | к к       | к     | к к               | HM                        | K N   | 1 К   | к                              |
|                  | 5 1101 Wilson Laura          | к к       | к     | к к               | HM                        | ККК   | к     | к                              |
|                  | 6 1102 Roy Christopher Dani  | к к       | к     | к к               | HM                        | ККК   | к     | к                              |
|                  | 7 1103 Cooper David Richard  | к к       | к     | к к               | HM                        | ККК   | к     | к                              |
|                  | 8 1109 Chan Kenneth Steven   | к к       | к     | к к               | HM                        | ККК   | к     | к                              |
|                  | 9 1112 Taylor Scott Eric     | к к       | к     | к к               | HM                        | ККК   | к     | к                              |
|                  | 10 1115 Phillips Dennis Walt | к к       | к     | к к               | HM                        | ККК   | к     | к                              |
|                  | 11 1120 Johnson David Richar | к к       | к     | к к               | HM                        | ККК   | к     | к                              |
| d<br>Nez         | xt Prev Add Ins Ed Del       |           |       |                   |                           |       |       | ,                              |
| WEDNESDAY 18     | 3 JUNE 2014 8:56 AM          |           |       |                   |                           |       |       | Log Off                        |

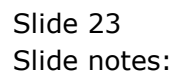

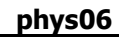

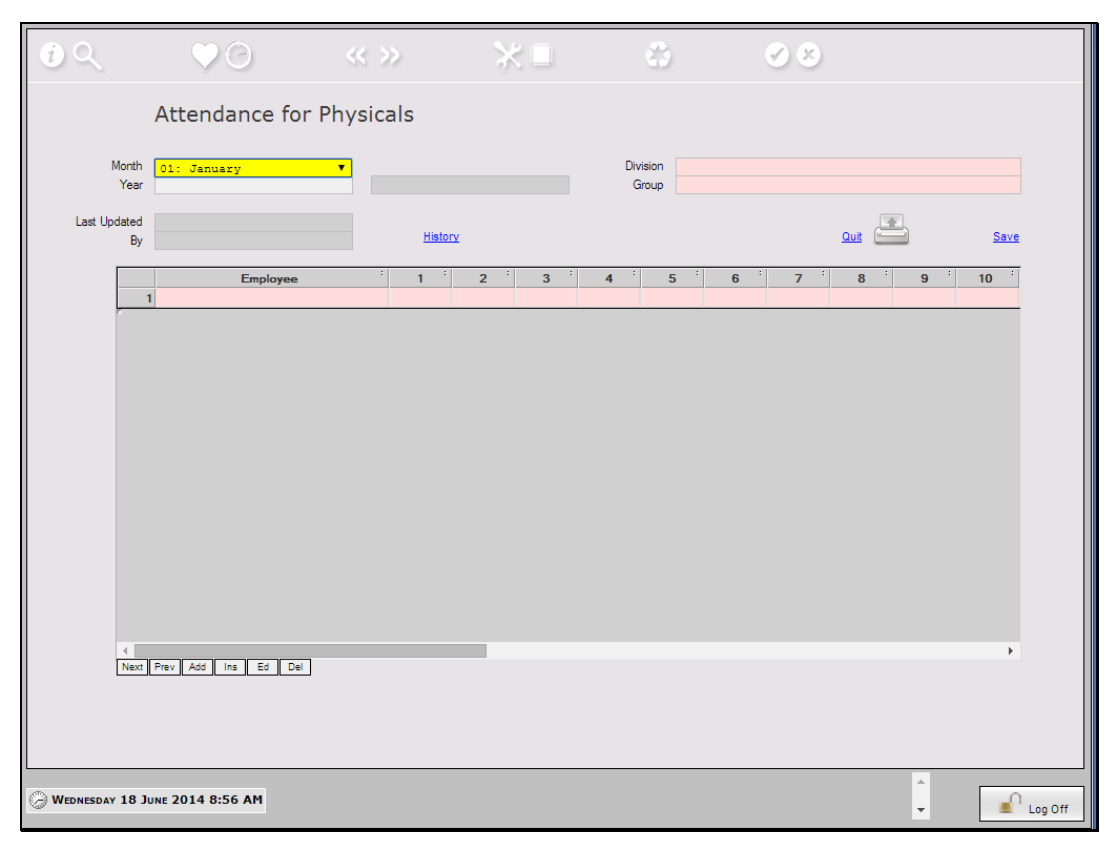

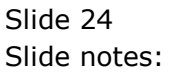